# KWS INTRANET (Remisier)

User Guide

#### **Remisier Intranet**

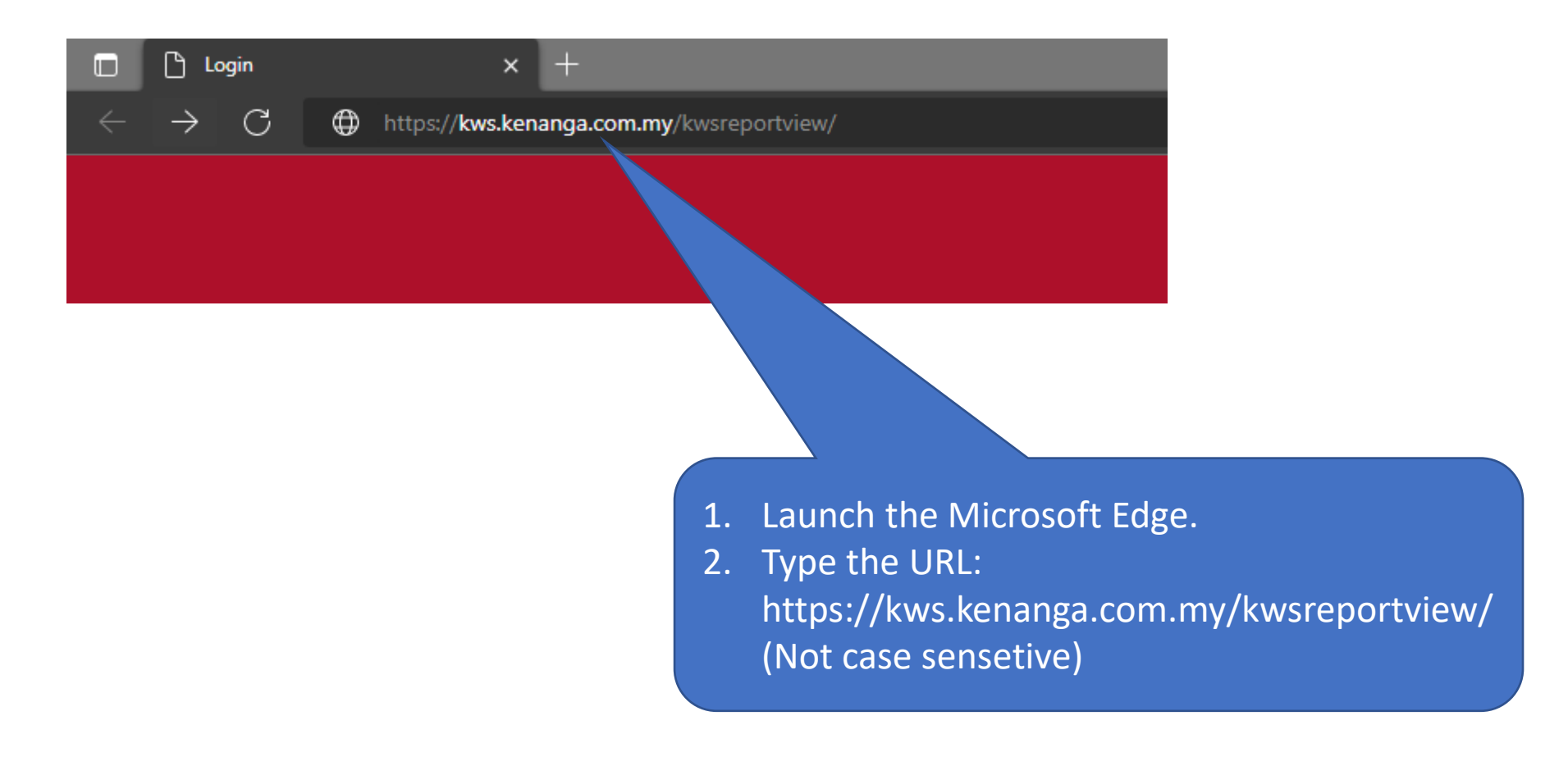

#### **Remisier Intranet**

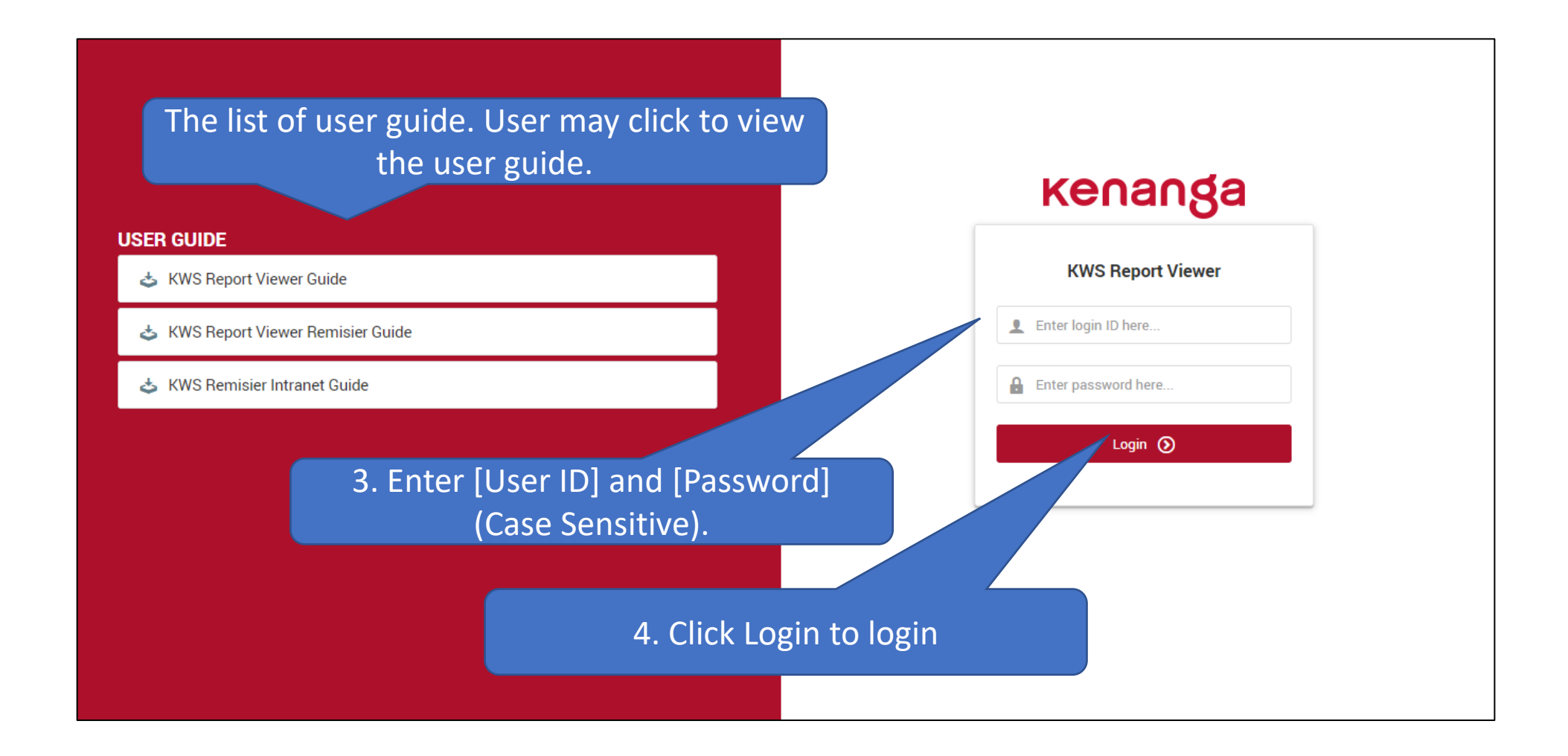

### Retrieving

| Kenanga KWS Report Viewer                                                                                          | DUMMY- FOR Testing ~               |
|----------------------------------------------------------------------------------------------------|------------------------------------|
|                                                                                                    | 1. Select remisier internet<br>tab |
| Document Type: All Type   G Company   COMPANY MEMO     COMPANY MEMO     3. Choose year and click     Get Document' |                                    |
| 2. Select document type from dropdown<br>(User may also type the document type in<br>the search box)               |                                    |

### Retrieving

| кепал            |                                      | ort Viewer           |                       |                         |                   |                     |   | DUMMY- FOR Testing 🗸 |  |  |  |
|------------------|--------------------------------------|----------------------|-----------------------|-------------------------|-------------------|---------------------|---|----------------------|--|--|--|
| 🏫 Dashboard      | E Remisier Report                    | SMF Report           | 🕼 e-Statement         | 🕼 SMF Statement         | Remisier eReceipt | 🗐 Remisier Intranet |   |                      |  |  |  |
| Document Type:   | COMPANY MEMO                         | ∽ Year:              | ₩ 2022 ~              | Get Document            |                   |                     |   |                      |  |  |  |
| Search Term: She | owing 2 results of COMPAN            | NY MEMO for year 202 | 2                     |                         |                   |                     |   | Clear Search         |  |  |  |
|                  | Document Date                        |                      | Tit                   | le                      |                   | Ref No              |   | Control              |  |  |  |
|                  | 02-11-2022                           | Regu                 | latory Handbook For A | Agents & Representative | s                 |                     | • | DOWNLOAD             |  |  |  |
|                  | 02-11-2022 Regulatory Update 45/2021 |                      |                       |                         |                   |                     |   |                      |  |  |  |
|                  |                                      |                      |                       |                         | 4. Click          | download            |   |                      |  |  |  |

### Retrieving

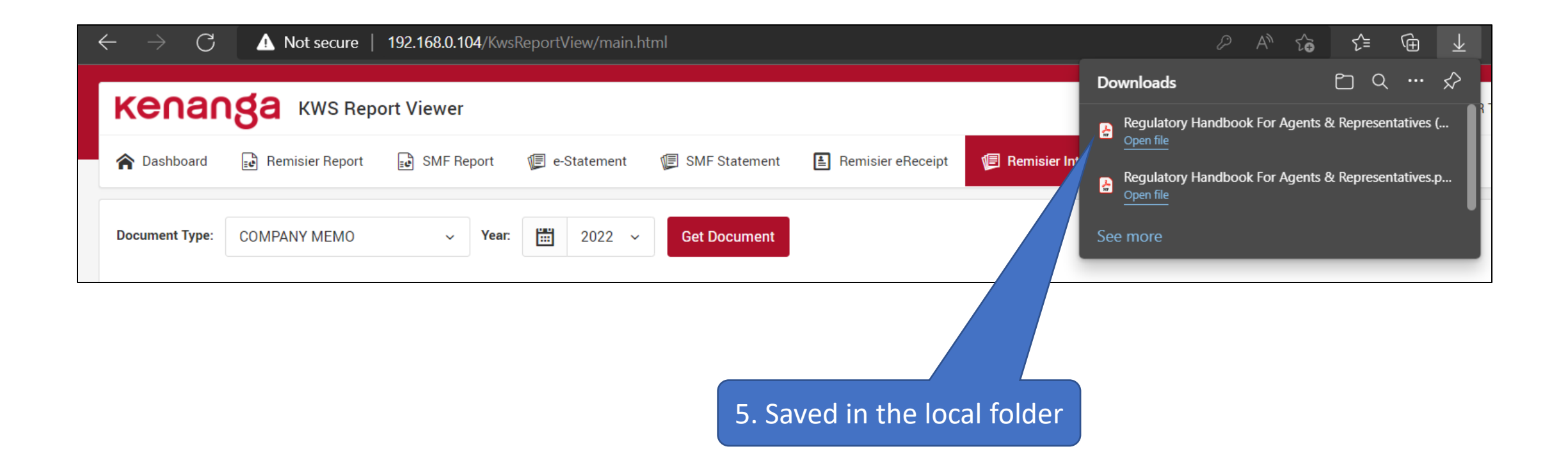

## **Viewing Document**

| $\leftarrow$ $ ightarrow$ $ m C$ $ m Mot$ secure   192.168.0.104/KwsReportView/main.html |                    |                 |            |   |                |      |         |                      | 2 A» ·          | î      | £_≡       | Ē             | $\overline{\mathbf{Y}}$ |
|------------------------------------------------------------------------------------------|--------------------|-----------------|------------|---|----------------|------|---------|----------------------|-----------------|--------|-----------|---------------|-------------------------|
|                                                                                          | кепал              | ISA KWS Rep     | ort Viewer |   |                |      |         | Downloads            | Handbook For Ag | ents 8 | k Represe | <br>Intatives | چک<br>د                 |
|                                                                                          | <b>A</b> Dashboard | Remisier Report | SMF Report |   |                |      | Receipt | Open file Regulatory | Handbook For Ag | ents 8 | k Represe | ntatives      | .p                      |
|                                                                                          | Document Type:     | COMPANY MEMO    | → Year:    | 2 | 2022 Get Docur | ment |         | See more             |                 |        |           |               | _                       |

|     | C      | ) File   ( | C:/Users/Dell/[ | )ownloads/R | EP006_21566_030_2 | 0211231%20(1).pdf           |              |        |               |                             | τ <b>₀</b> τ <sup>⊆</sup>       | Ē,                             |                                    |                                 |     |
|-----|--------|------------|-----------------|-------------|-------------------|-----------------------------|--------------|--------|---------------|-----------------------------|---------------------------------|--------------------------------|------------------------------------|---------------------------------|-----|
| ■ [ | of 2 Q |            | - + ′           | ĵ ₽         | D Page view       | $A^{\mathbb{N}}$ Read aloud | Add text     | 🖓 Draw | ~ ∀ Highlight | ~ 🔗 Erase                   | 6                               | P                              |                                    |                                 |     |
|     |        |            |                 | <b>○</b> ⊡  | L Page view       | A <sup>®</sup> Read aloud   | (I) Add text | ∨ Draw |               | 2. Doc<br>ii<br>Ex:- N<br>A | cume<br>n the<br>Micro<br>croba | nts v<br>defa<br>soft<br>at D( | vill be<br>ault a<br>edge<br>C and | e open<br>pps<br>, Adok<br>etc. | bed |
|     |        |            |                 |             |                   |                             |              |        |               |                             |                                 |                                |                                    |                                 |     |